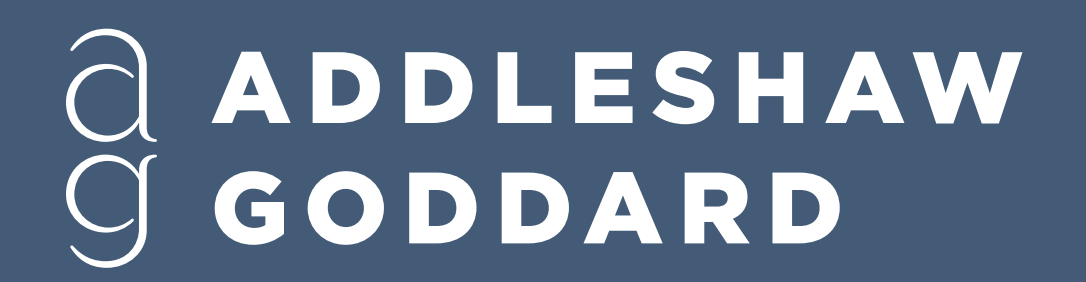

For AV assistance please call 3706

MORE IMAGINATION MORE IMPACT

# WEB ROOM USER GUIDE

# Step 1

#### Plug the **USB-C** cable into your laptop to display on screen. (This will also charge your laptop)

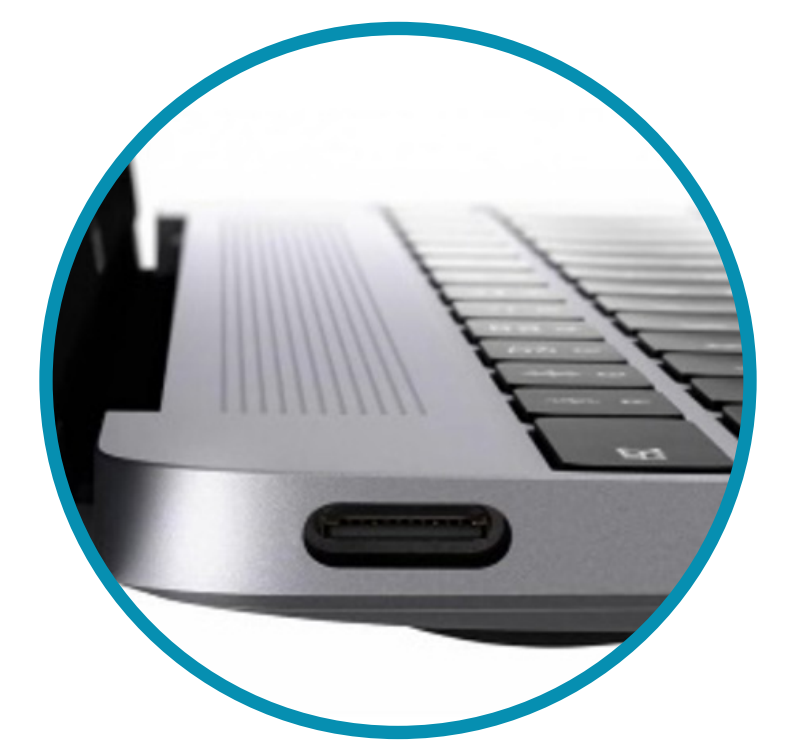

\* If your device does not have USB-C connect the HDMI & USB cables \*

### Step 2

# Open your Teams invite and activate your **camera** and **mic.**

| Choose your video and | audio options                                    |                      |
|-----------------------|--------------------------------------------------|----------------------|
|                       | Computer audio                                   | Ø                    |
|                       | PC Mic and Speakers                              | <b>↑</b><br><b>↓</b> |
|                       | <ul><li>Phone audio</li><li>Room audio</li></ul> |                      |
| Background filters    | Don't use audio                                  |                      |
|                       | Cancel                                           | Join now             |

#### Click the **Settings** icon.

## Step 3

#### Select the following devices:

Speaker – L**G TV** 

### Microphone – USB PnP Audio

| Device settings                                         |        | × |
|---------------------------------------------------------|--------|---|
| Audio Settings                                          |        |   |
| Audio devices                                           |        |   |
| Customised Setup                                        | $\sim$ |   |
| Speaker                                                 |        |   |
| LG TV (Intel(R) Display Audio)                          | $\sim$ |   |
| Microphone                                              |        |   |
| Microphone (28- USB PnP Aud                             | $\sim$ |   |
|                                                         |        |   |
| Noise suppression (i)                                   |        |   |
| Choose Low if you want others to hear music. Learn more |        |   |
| Auto (default)                                          | $\sim$ |   |

Camera – H**uddly IQ** 

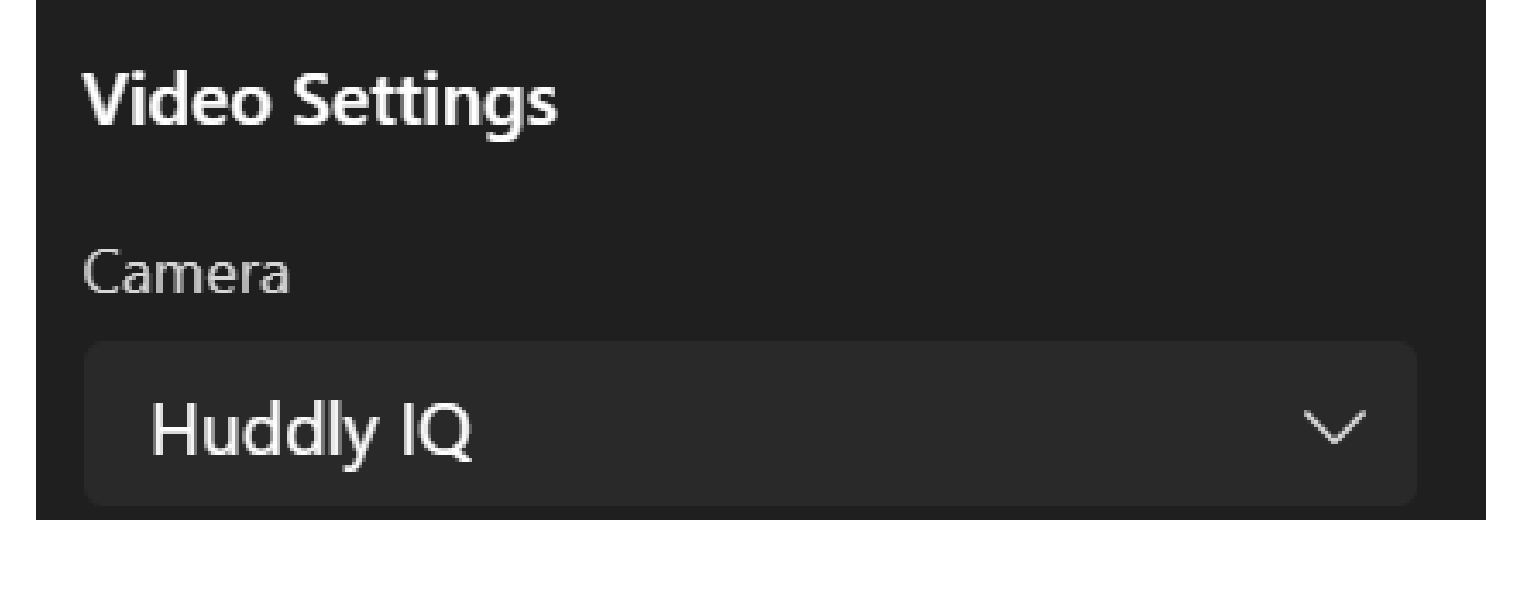

# You can now join the call

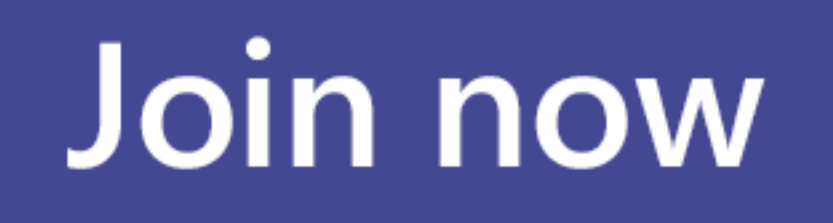

The Instructions above are based on using Microsoft Teams, other Web Based platforms can be used in these rooms such as Zoom/Webex/Bluejeans etc. Changing the above settings vary on each platform.

For assistance please contact AV on 3706 or email av@addleshawgoddard.com